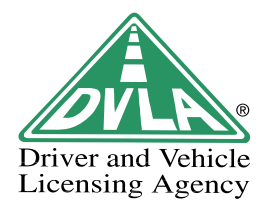

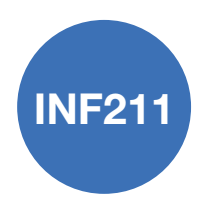

# How to **register** a **used** class 3 **invalid carriage**

For more information go to: www.direct.gov.uk/motoring

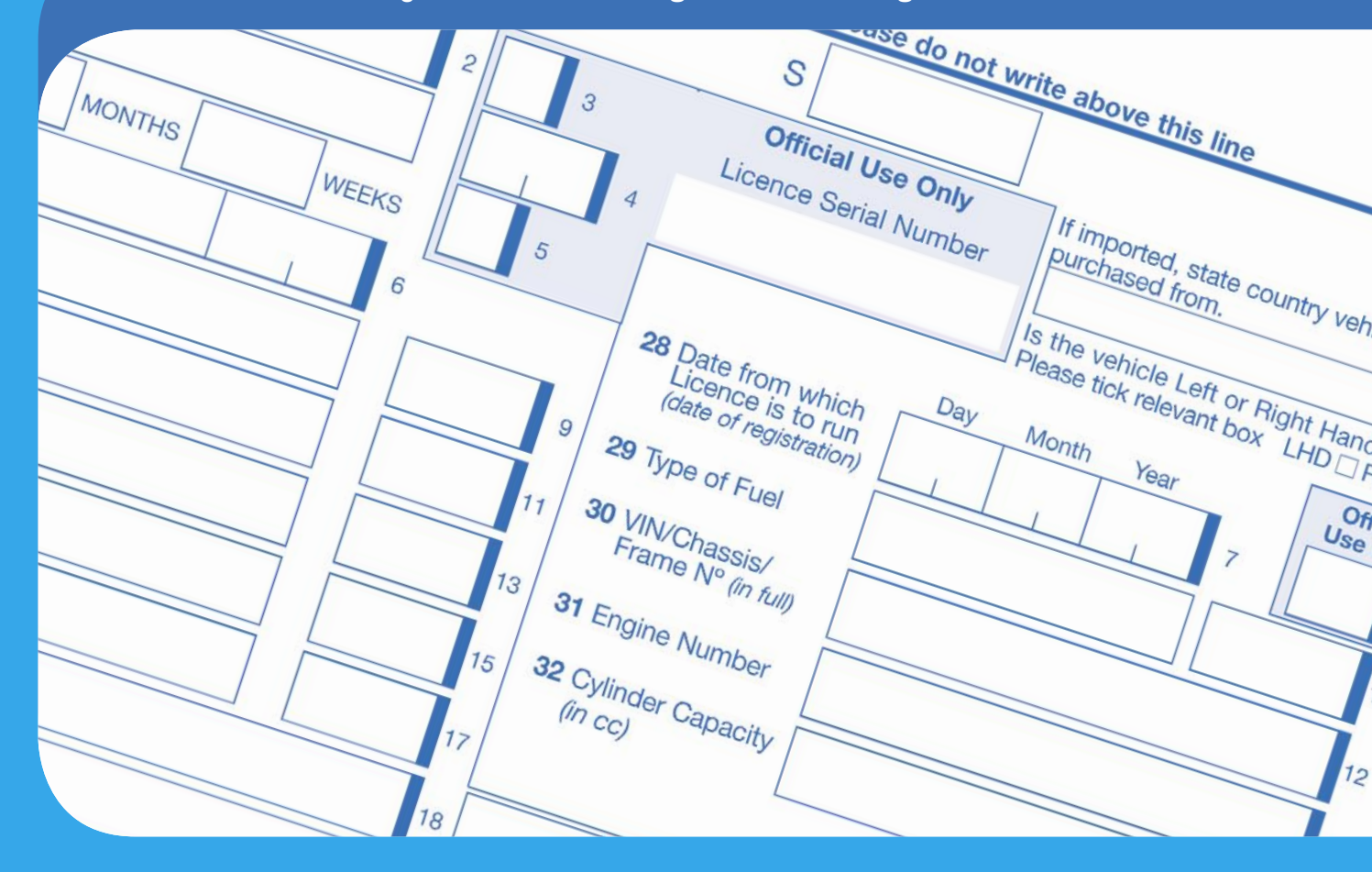

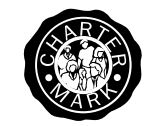

An executive agency of the Department for **Transport** 

# How to complete your application

Please follow the instructions on how to complete application form V55/5 – example overleaf.

Send or take your completed application to your nearest DVLA local office. (Do not send your completed application to DVLA Swansea)

Local office addresses can be found:

- on the website **www.direct.gov.uk/motoring**
- at the back of booklet V100 which is available at all Post Office<sup>®</sup> branches;
- by calling 08702 430 444 where you will be asked for your postcode.

# **Check list for your application**

## Application Form V55/5

(see example overleaf for how to complete)

# Documented Evidence to show date vehicle manufactured – if known

Acceptable evidence would be a letter from the Manufacturer, or a Receipt/Invoice which must include the frame/identity number and date of manufacture.

# **Please Note**

- No Registration Fee is required
- Insurance is not a legal requirement for an invalid carriage, however, we strongly advise that you obtain insurance. Suitable schemes are available to cover your personal safety, other people's safety and the value of the vehicle.
- Class 3 invalid carriages do not need to display number plates
- A disabled exemption certificate **is not** required to license the vehicle
- Users of Class 3 invalid carriages are exempt from driver licence requirements
- You will be required to renew your tax disc annually.

# What happens next

- DVLA Local Office will issue a Nil Duty (Free) Tax Disc. This must be displayed on the vehicle
- DVLA Swansea will issue a Registration Certificate (V5C) in due course which will explain how to notify DVLA if you sell the vehicle.

Further information about the use of invalid carriages can be found on the following website **www.dft.gov.uk** 

## Sections to be completed - used invalid carriage

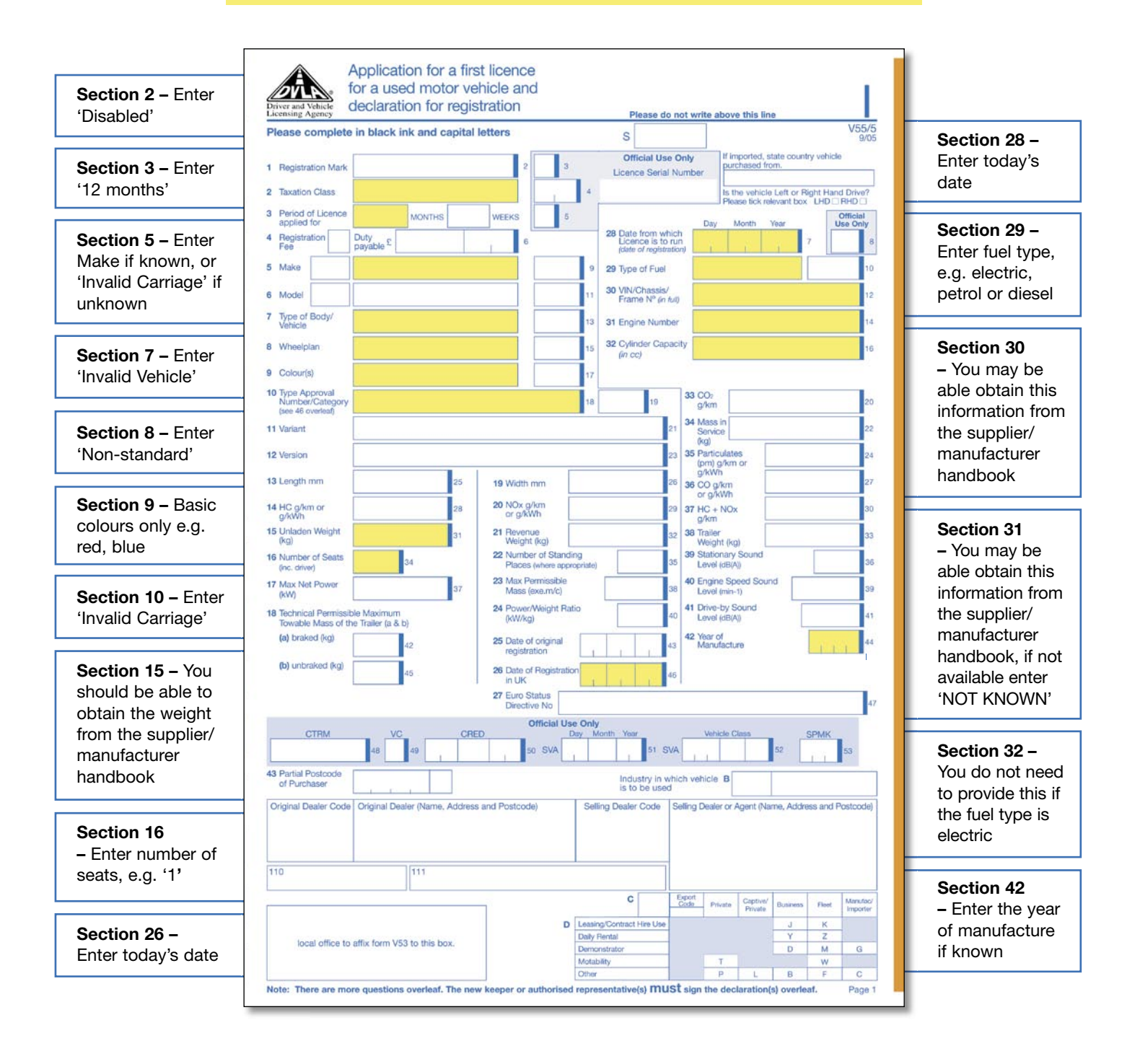

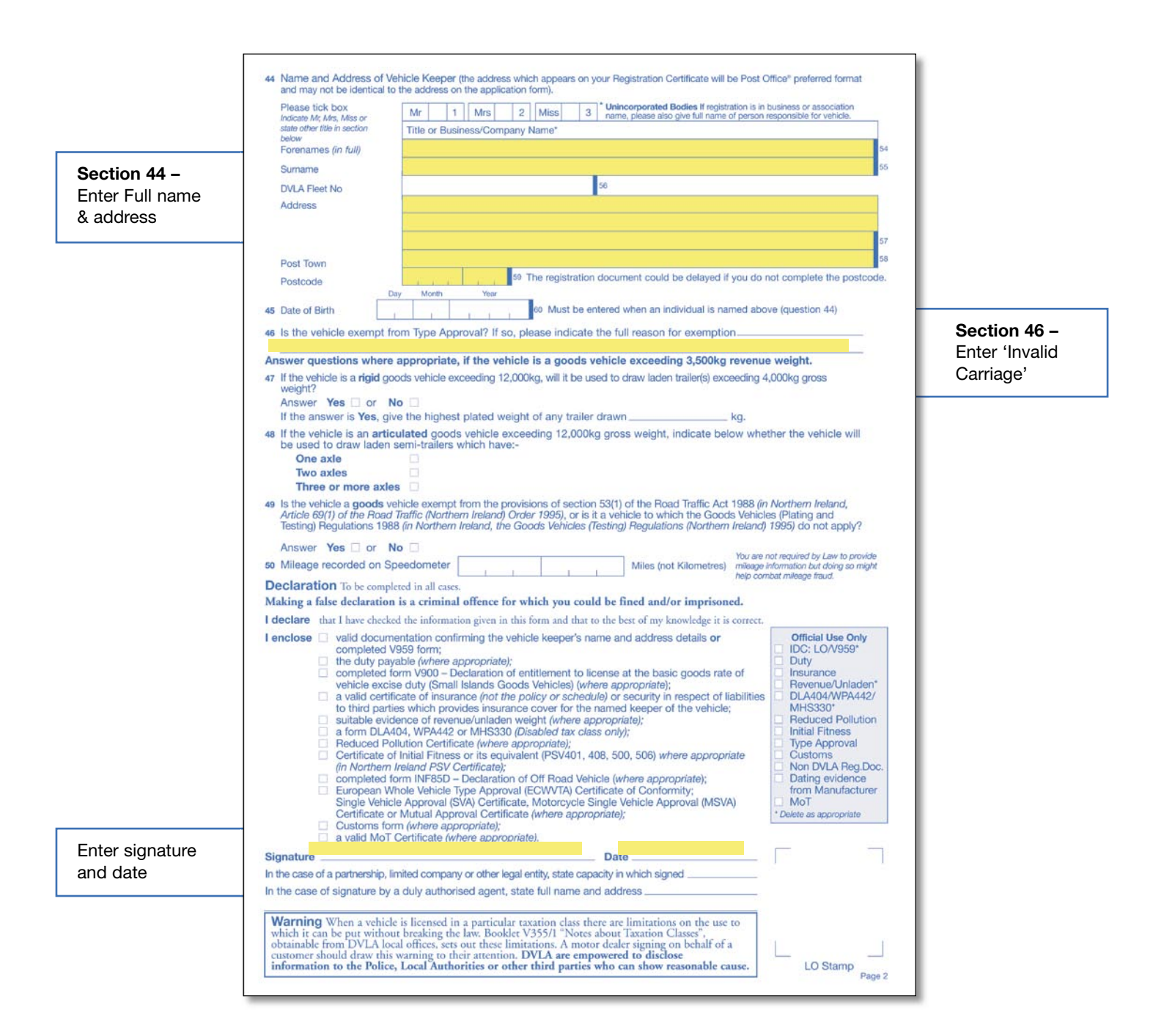